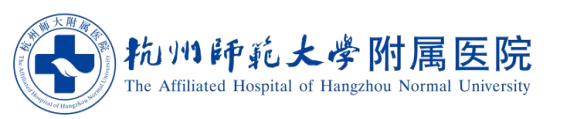

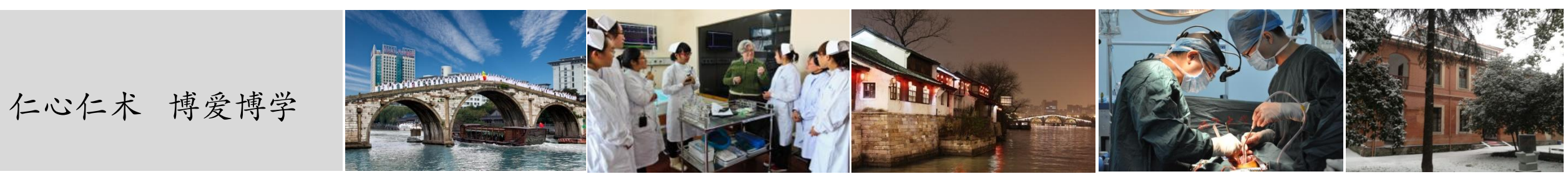

## 机关事业单位个人端预约流程

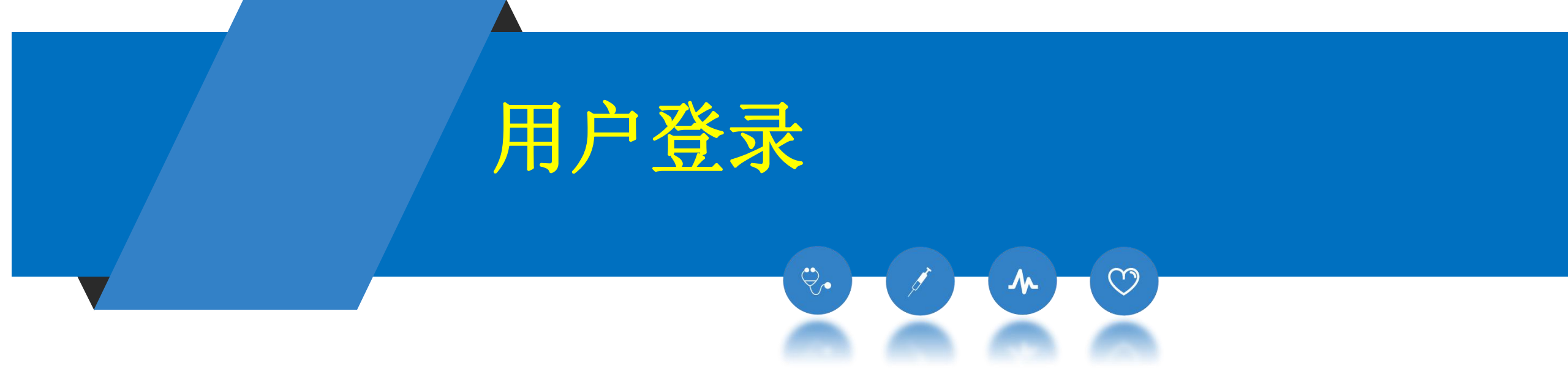

# 通过浙里办APP"健康杭州"板块,点击 机关事业单位体检预约进入预约页面

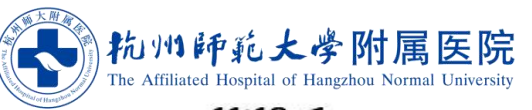

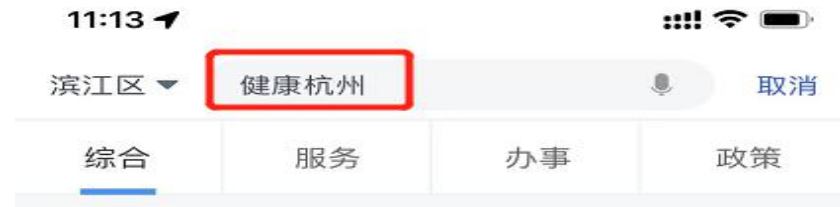

#### 服务

| ۲                  | <b>健康杭/</b><br>杭州市卫            | ₩<br>生健康委员会                   | >      |
|--------------------|--------------------------------|-------------------------------|--------|
|                    | 浙江健開<br>省大数据<br>杭州健康           | <b>康码(杭州)</b><br>局<br>周       | >      |
|                    | <mark>健康档</mark><br>省卫生健<br>健康 | <b>案</b><br>康委                | >      |
|                    |                                | 查看更多〉                         |        |
| 办事                 |                                |                               |        |
| 母子 <mark>健</mark>  | 康服务                            |                               |        |
| ♀ 办事               | 地点                             | ◎ 办事指南                        | 在线办理   |
| <b>职业健</b><br>职业健/ | 康检查机<br>表检查机构                  | <b>构信息查询</b><br><sub>查找</sub> |        |
| ♀ 办事               | 地点                             | ◎ 办事指南                        | (在线办理) |

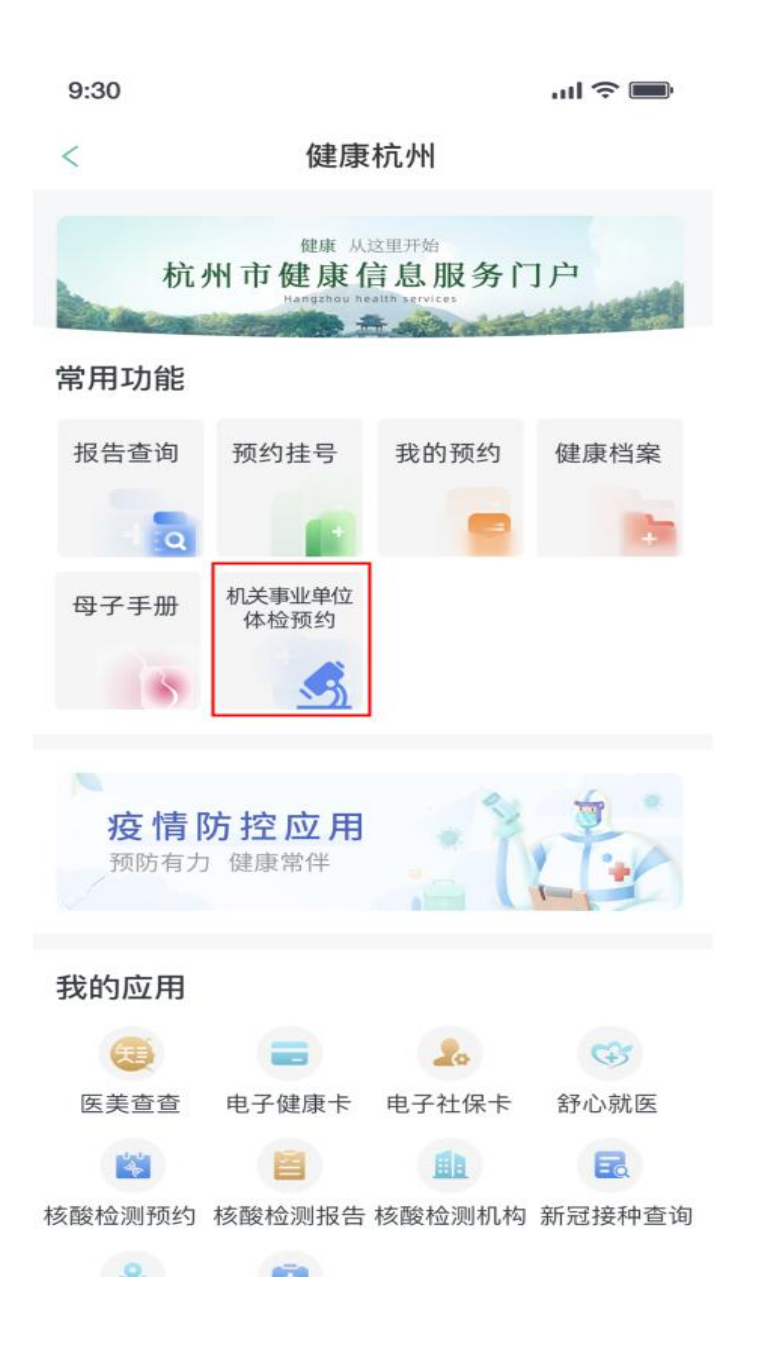

## 个人体检预约

### 进入首页后选择体检预约,下一步选择体检人;

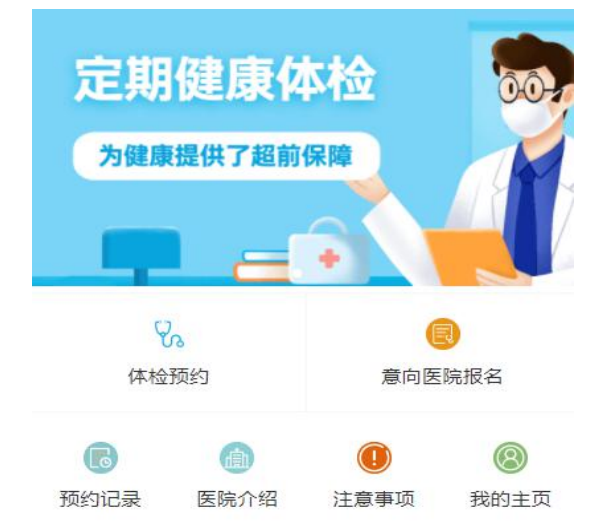

| <                 | 选择体检人            |   |
|-------------------|------------------|---|
| 一添加体检。            | A                |   |
| 则试110 <b>1</b> 10 | 10119******58 本人 |   |
| KΞ11 3301         | 0119******41     |   |
| 则试114 110         | 10119*****59     | 0 |

**\$**.

 $\bigcirc$ 

A

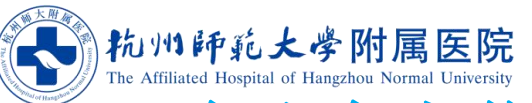

### 确认个人信息无误(姓名,婚姻状况,怀孕信息若有误,可自行修 改);保存后进入预约页面,体检医院在单位报名时已确定,依次 选择体检时间(由医院分配),选择自选项目;

| <    | 确认体检信息                                     | < 1+X体检预约                                                                                  |
|------|--------------------------------------------|--------------------------------------------------------------------------------------------|
| 单位:  | 测试单位                                       | □⊡ 杭州市五云山医院<br>浙江省杭州市九溪五云东路6号                                                              |
| 部门:  | 无                                          | 副局级干部健康体检项目(男性)                                                                            |
| 保健号: |                                            |                                                                                            |
| 性名   | 张三11                                       | 选择体检时间                                                                                     |
| 生别:  | ◎ 男 ❷ 女                                    | ✓ 2022年01月25日                                                                              |
| 手机号: | 手机号(用于接收预约短信)                              | 选择自选项目                                                                                     |
| 箱:   | 请输入邮箱                                      | 自由选择,标准500元,超额部分需个人自费                                                                      |
| 件类型: | 身份证                                        | 自选项目组合套餐,选择后无需再添加其他自选项目                                                                    |
| +号:  | 33010119*******41                          | <ul> <li>● 自选体检项目B2套餐 ⑦</li> <li>¥500.0</li> <li>● 自选体检项目B1套餐 ⑦</li> <li>¥500.0</li> </ul> |
| 生日期  | 1955-01-01                                 | ○ 抗甲状腺过氧化物酶抗体 ⑦ ¥30.0                                                                      |
|      |                                            | ○ 抗甲状腺球蛋白抗体 ⑦ ¥30.0                                                                        |
| 姻状况: | ● 未婚 	 □ □ □ □ □ □ □ □ □ □ □ □ □ □ □ □ □ □ | ○ 空腹胰岛素+空腹C肽 ⑦ ¥52.0                                                                       |
|      |                                            | ○ 降钙素 ⑦ ¥38.0                                                                              |
| 否怀孕: | ✓ 是 ○ 否                                    | ○ D-二聚体 ⑦ ¥50.0                                                                            |
|      | 确认                                         | <b>费用剩余 ¥ 500.00</b><br>体检标准 500.00 已选 0元                                                  |
|      |                                            |                                                                                            |

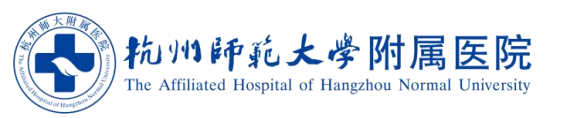

自选项目部分可在额度内自由选择,最多可超额至10 元;为方便用户选择,此部分提供了已打包的套餐, 可直接选择自选项目套餐包;点击"?"可查看自选项

选择完成后点击下一步, 确认信息并提交即可;

目解读。

| <                | 1+X体检预约                        |         |
|------------------|--------------------------------|---------|
| 选择自选项<br>自由选择,杨  | [ <b>目</b><br>元推500元,超额部分需个人自费 |         |
| 自选项目组            | 1合套餐,选择后无需再添加3                 | 其他自选项目  |
| 🔵 自选体            | 本检项目B2套餐 ⑦                     | ¥500.00 |
| 🔵 自选体            | 、检项目B1套餐 🕜                     | ¥500.00 |
| ○ 抗甲状            | :腺过氧化物酶抗体 🕜                    | ¥30.00  |
| ○ 抗甲状            | :腺球蛋白抗体 🕜                      | ¥30.00  |
| ◯ 空腹胰            | 谒素+空腹C肽 🕐                      | ¥52.00  |
| ○ 降钙素            | ŧ 🕜                            | ¥38.00  |
| 〇 D-二聚           | 建体 ⑦                           | ¥50.00  |
| ○ 脑钠肽            | • 7                            | ¥212.00 |
| () 心肌肌           | 時蛋白 🕜                          | ¥90.00  |
| ○ 骨代谢            | 把项 🕜                           | ¥160.00 |
| 25羟维             | 主素D2和D3检测 🕐                    | ¥76.00  |
| ○ 风湿王            | 项+血沉 🕐                         | ¥36.00  |
| ○ 性激素            | 全套 🕜                           | ¥138.00 |
| ◯ 胃泌素            | 17、胃蛋白酶原 🕜                     | ¥185.00 |
| ◯ 凝血功            | 能全套 🥐                          | ¥48.00  |
| 费用剩余¥<br>体检标准 50 | 500.00<br>00.00 已选 0元          | 下一步     |

| <                         | 信息确认    |          |
|---------------------------|---------|----------|
| 杭州市五云山医院<br>体检时间:2022年01月 | 25日 星期二 |          |
| 副局级干部健康体                  | 检项目(男性) | >        |
| 自选项目                      |         |          |
| 抗甲状腺过氧化物                  | 酶抗体     | ¥ 30.00  |
| 空腹胰岛素+空腹C                 | 肽       | ¥ 52.00  |
| D-二聚体                     |         | ¥ 50.00  |
| 骨代谢四项                     |         | ¥ 160.00 |
| 脑钠肽                       |         | ¥212.00  |

超额费用 ¥4.00 体检标准 500.00 已选 504.00元

### 预约记录查询

**?** 

 $\bigcirc$ 

 $\mathbf{\Lambda}$ 

预约完成后可查看预约记录;若体检计划 有变,在体检前两天可取消并重新预约; 距离体检时间不足两天的请联系体检中心 取消后重新预约。

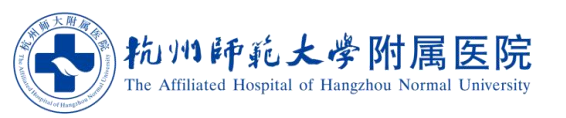

| 定期               | 健康体       | び<br>保障 |       |
|------------------|-----------|---------|-------|
| 公体检              | )。<br>预约  | 意向医     | 院报名   |
| <b>同</b><br>预约记录 | )<br>医院介绍 | ① 注意事项  | ⑧我的主页 |

| 体检预约                                      | 预约成功             |
|-------------------------------------------|------------------|
| 测试医院,单位勿选                                 |                  |
| 体检时间: 2022-01-26 星期                       | Ξ.               |
| 体检项目:副局级干部健康体制                            | 检项目(60岁及以上,女性已   |
| 馆)                                        |                  |
| ()                                        | 查看详情 取消预约        |
| <sup>階)</sup>                             | 查看详情 取消预约<br>已取消 |
| <sub>赠)</sub><br>体检预约<br><b>测试医院,单位勿选</b> | 查看详情 取消预约<br>已取消 |

体检项目:处级及以下十部健康体检项目(40岁及以 女性未婚)

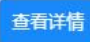

体检预约

已取消

#### 测试医院,单位勿选

体检时间: 2022-01-11 星期二

体检项目:处级及以下干部健康体检项目 (40岁及以上, 男性)

### 至此体检预约流程完成。